# **Table of Contents**

This document includes instructions for how to download <u>Adobe Digital Editions</u>, <u>Bluefire</u> <u>Reader</u> and the <u>Kindle app</u> to your computer, iOS device and Android device.

#### **Download Adobe Digital Editions to Your Computer**

| Download   Adobe I | be Digital × \ +                                                                                                    |                               |  |
|--------------------|----------------------------------------------------------------------------------------------------|-------------------------------|--|
| (i) www.adobe.com  | com/solutions/ebook/digital-editions/download.html 🗢 🖾 🧟 Search                                                                                                    | ☆ 自 🖡 🏫                       |  |
|                    |                                                                                                    | 🔍 SEARCH 上 SIGN IN 🔣 Adobe    |  |
|                    | Solutions / Adobe eBook Platform /<br>Adobe Digital Editions / Download                                                                                                    |                               |  |
|                    | OVERVIEW TECH SPECS FAQ RELEASE NOTES                                                                                                    | DOWNLOAD SAMPLE EBOOK LIBRARY |  |
|                    | Adobe Digital Editions 4.5.4 Installers<br>Locate your preferred platform and click on it to download the installer. Then run the installer on your machine to install Adobe Digital Editions.<br>Download Digital Edition 4.5.4 <i>Macintosh (22MB)</i><br>Download Digital Edition 4.5.4 <i>Windows (8.24MB)</i> |                               |  |
|                    | Seamless fulfillment of books across devices: With ADE 4.5.4, when a consumer fulfills a book on one device, the book will be automatically downloaded to all the other devices that belong to this consumer (activated using the same user ID).                                                                   |                               |  |
|                    | GET IT ON<br>Get IT ON<br>Google Play                                                                                                    |                               |  |

Navigate to: http://www.adobe.com/solutions/ebook/digital-editions/download.html.

Click the link to download for Mac or Windows.

Run the installer on your device to complete the download.

#### **Download Adobe Digital Editions to Your iOS Device**

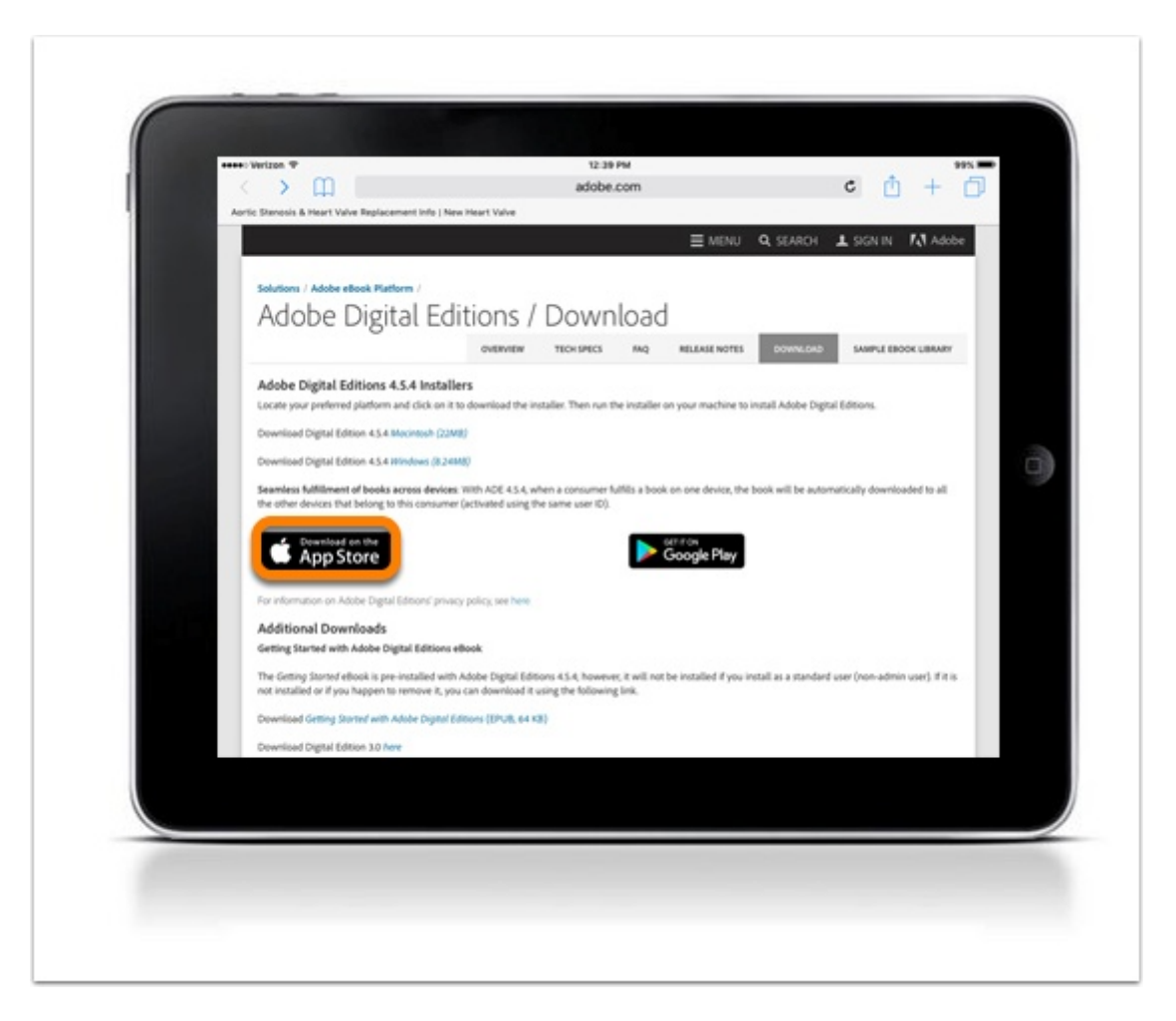

Navigate to: http://www.adobe.com/solutions/ebook/digital-editions/download.html.

Click **Download on the App Store** to download from the Adobe website or search for Adobe Digital Editions in your App Store.

#### **Install App**

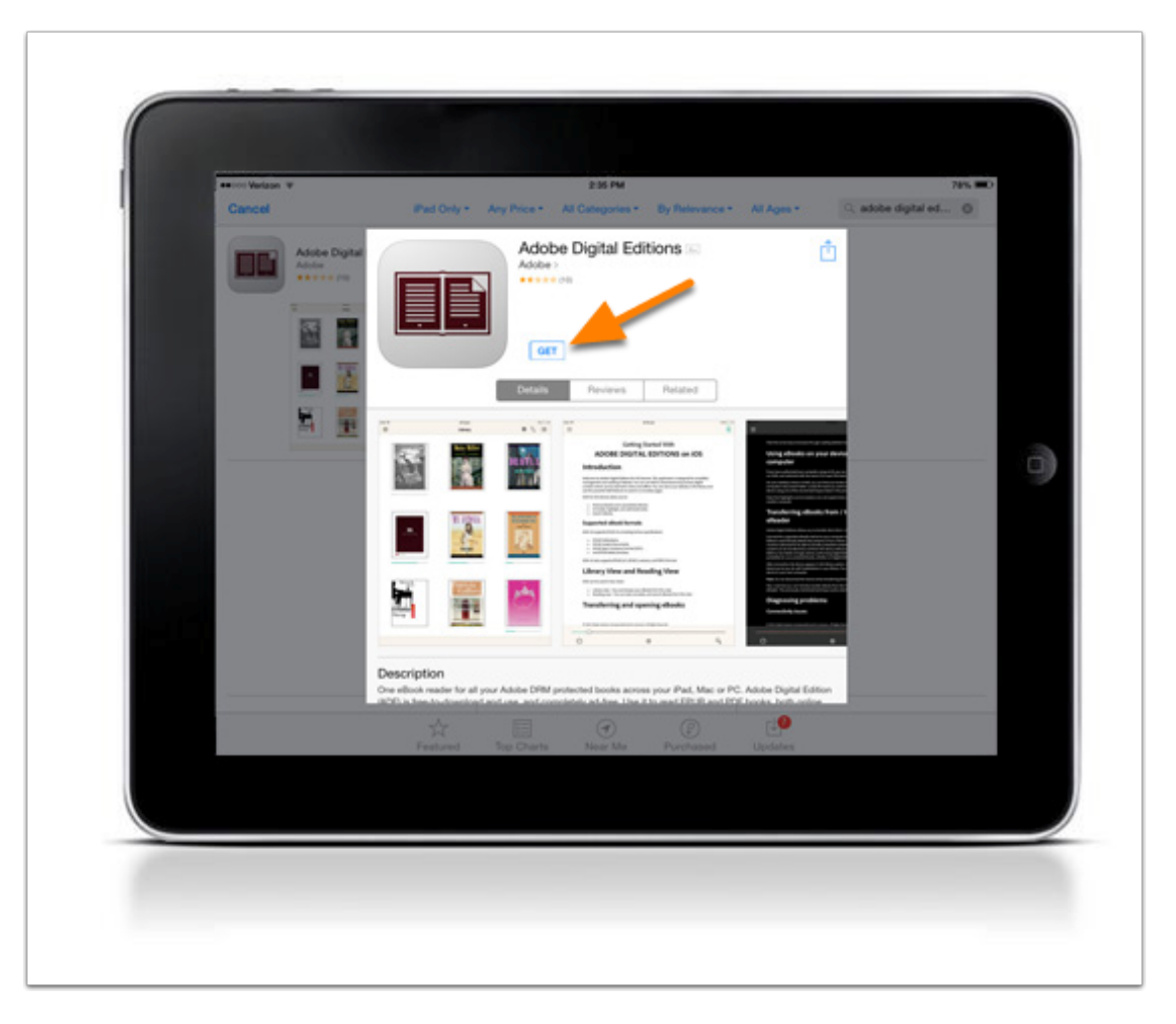

Click **GET** to download the app.

After the download is complete, Adobe Digital Editions will be available on your device.

#### **Download Adobe Digital Editions to Your Android Device**

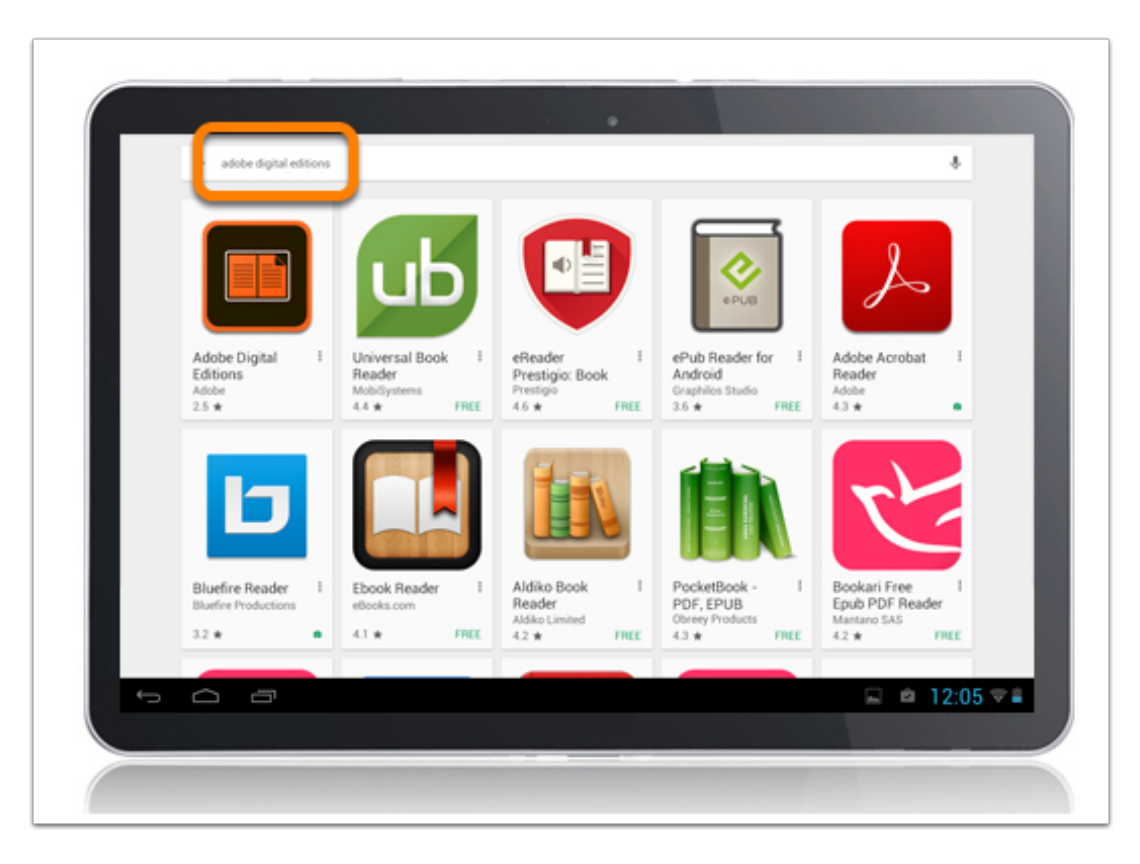

Search for Adobe Digital Editions in the Play Store.

#### **Install App**

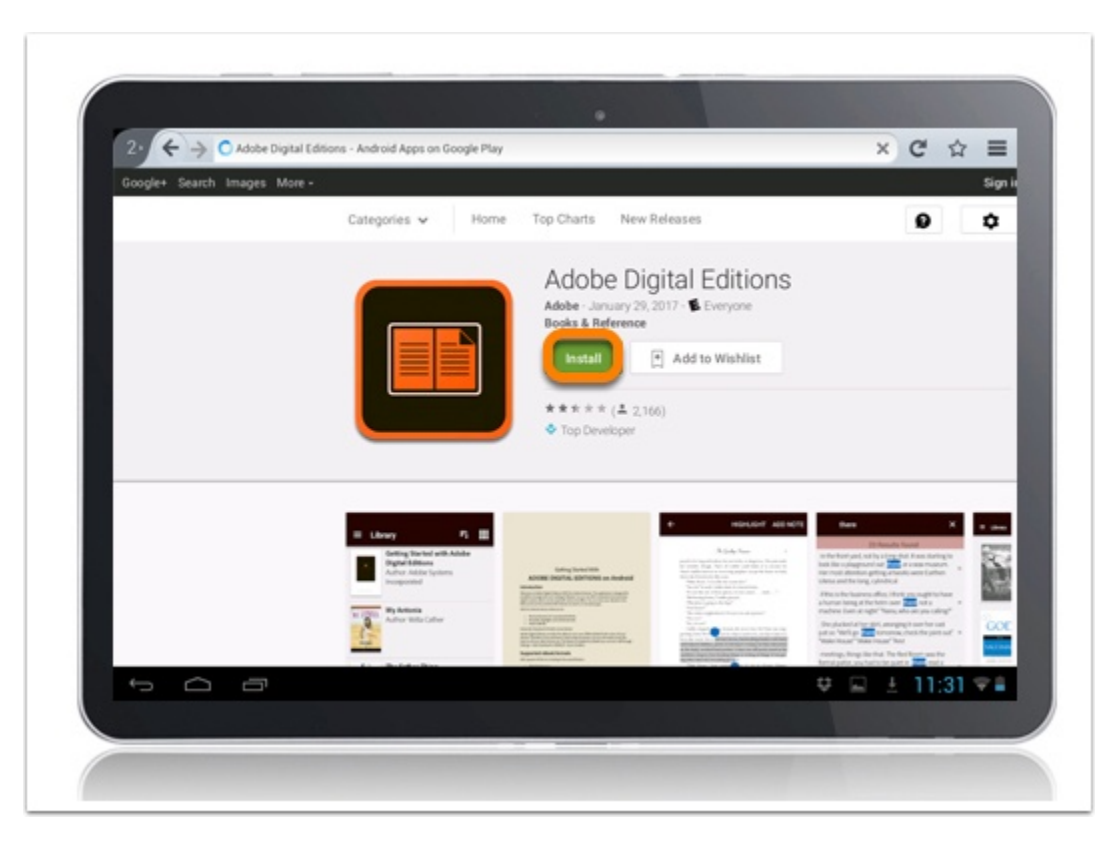

Install and follow the prompts to complete the download.

#### **Download Bluefire Reader to Your Computer**

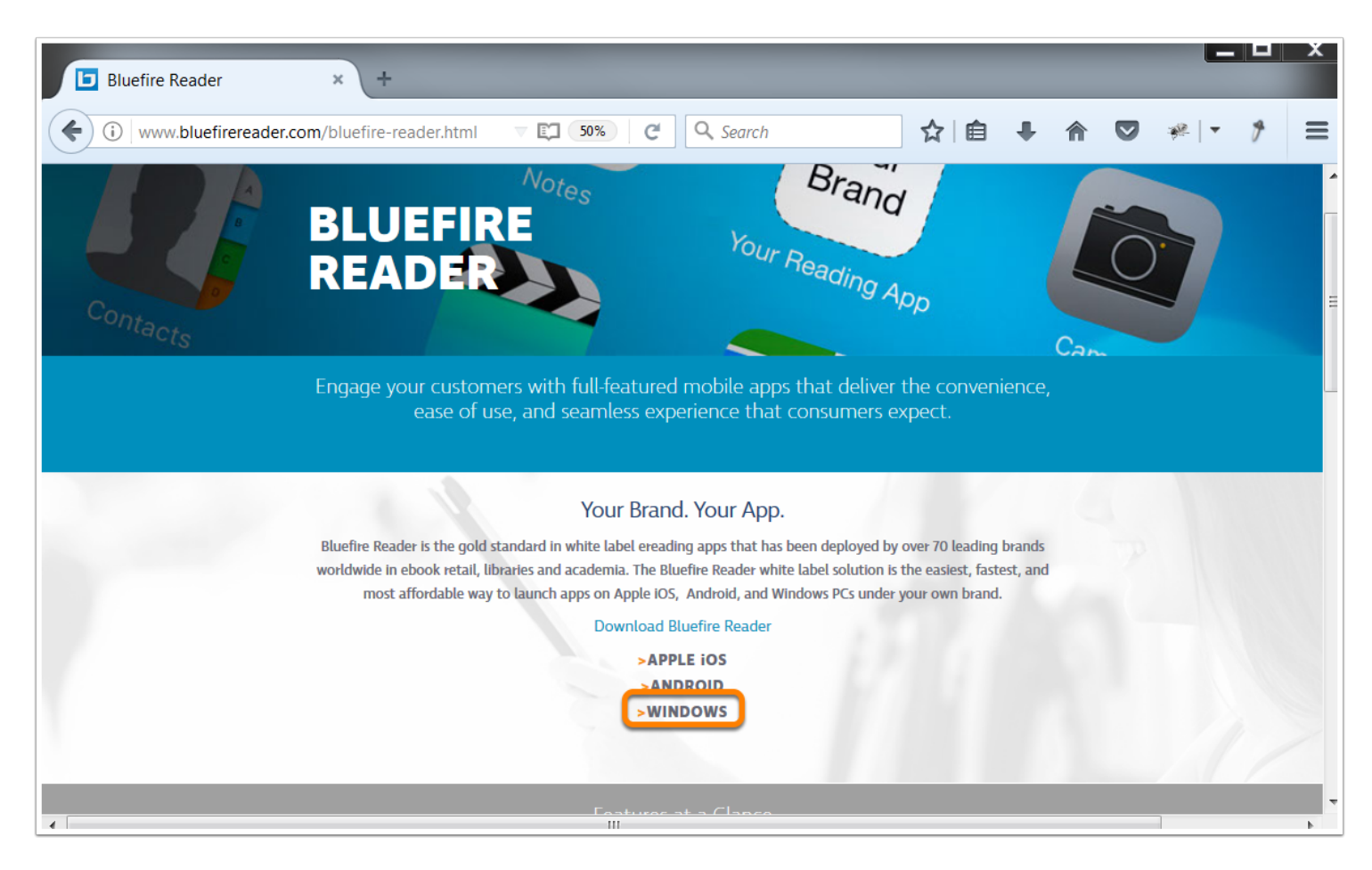

Navigate to: http://www.bluefirereader.com/bluefire-reader.html

Click the link to download for Windows.

Run the installer on your device to complete the download.

#### **Download Bluefire Reader to Your iOS Device**

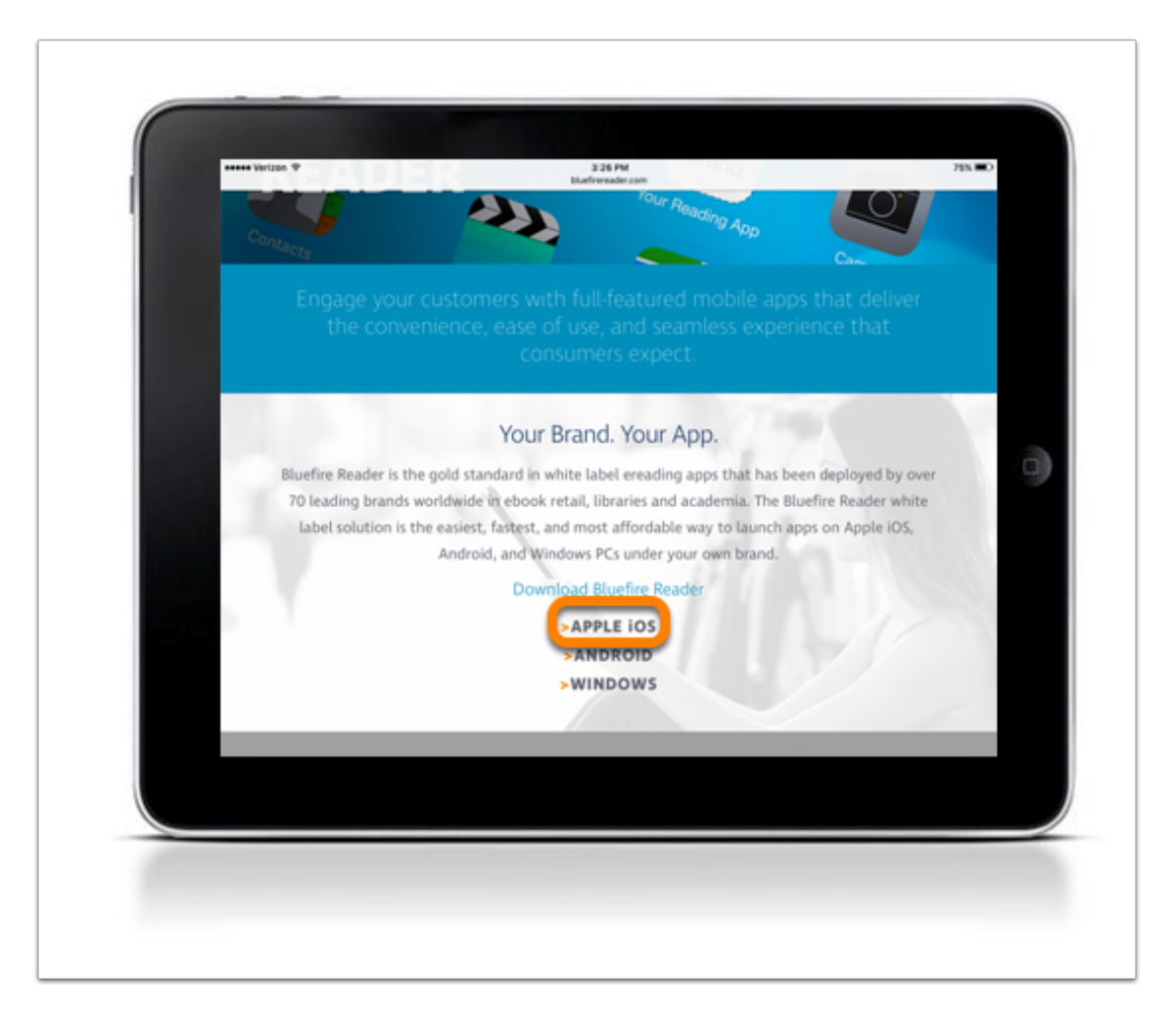

Click **Apple iOS** to download from the Bluefire website or search for Bluefire Reader in your App Store.

#### **Install App**

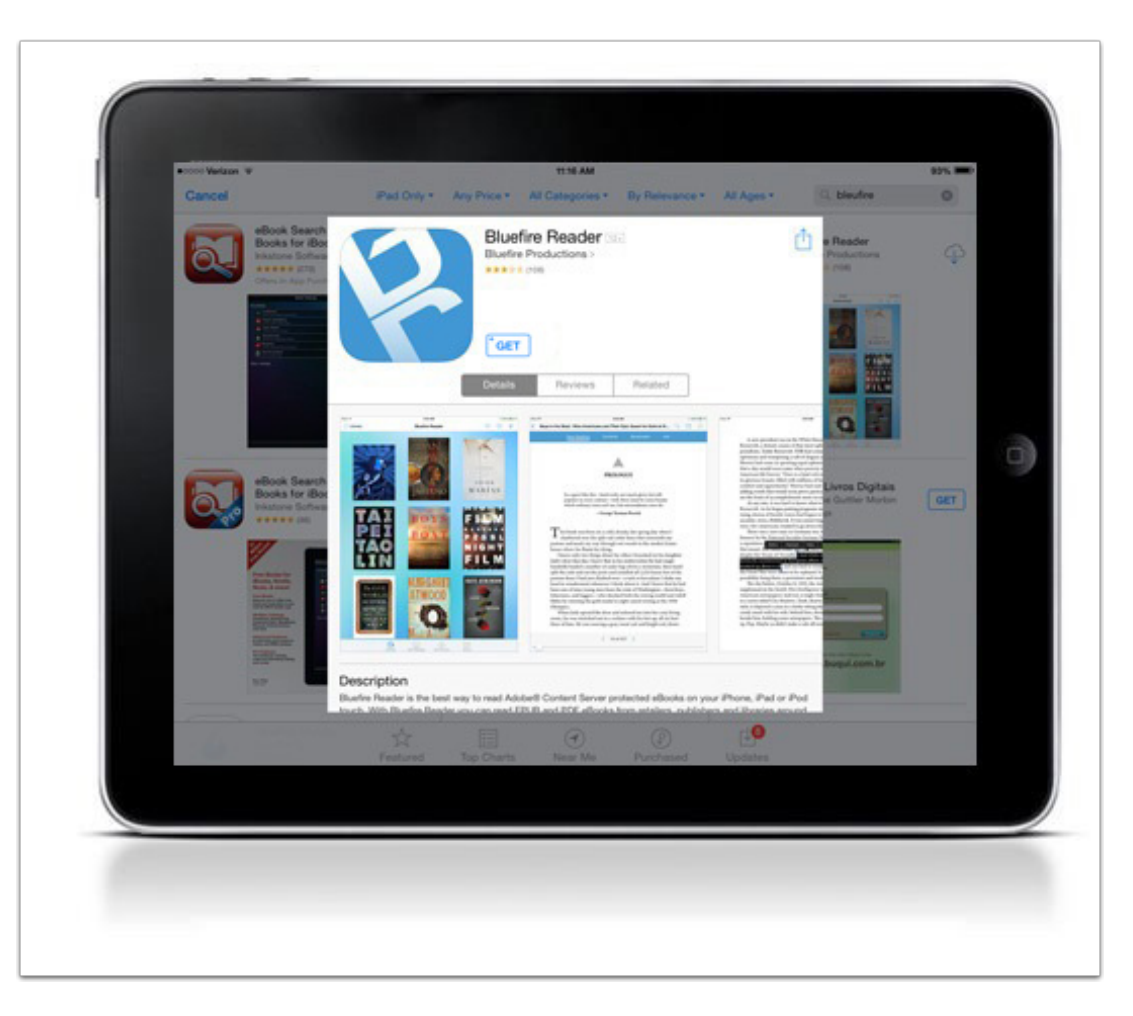

Click  $\ensuremath{\textbf{GET}}$  to download the app.

After the download is complete, Bluefire Reader will be available on your device.

#### **Download Bluefire Reader to Your Android Device**

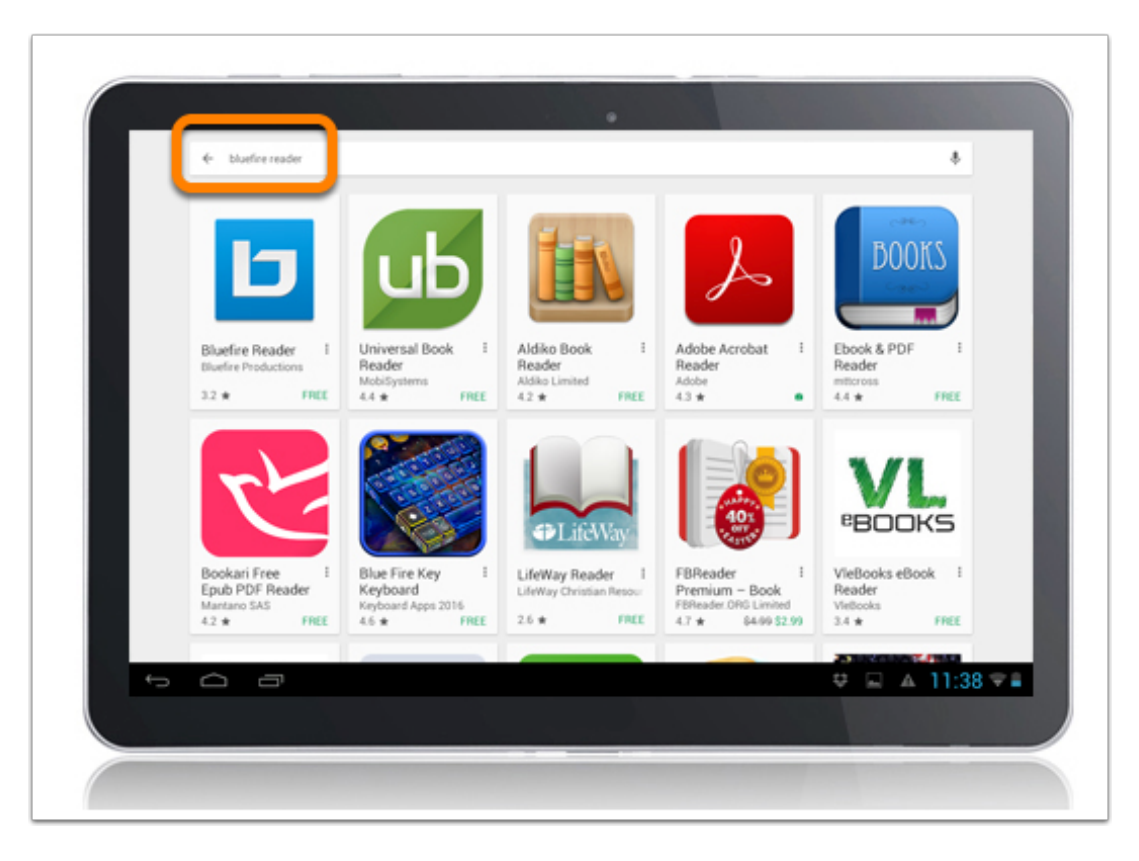

Search for Bluefire Reader in the Play Store.

#### **Install App**

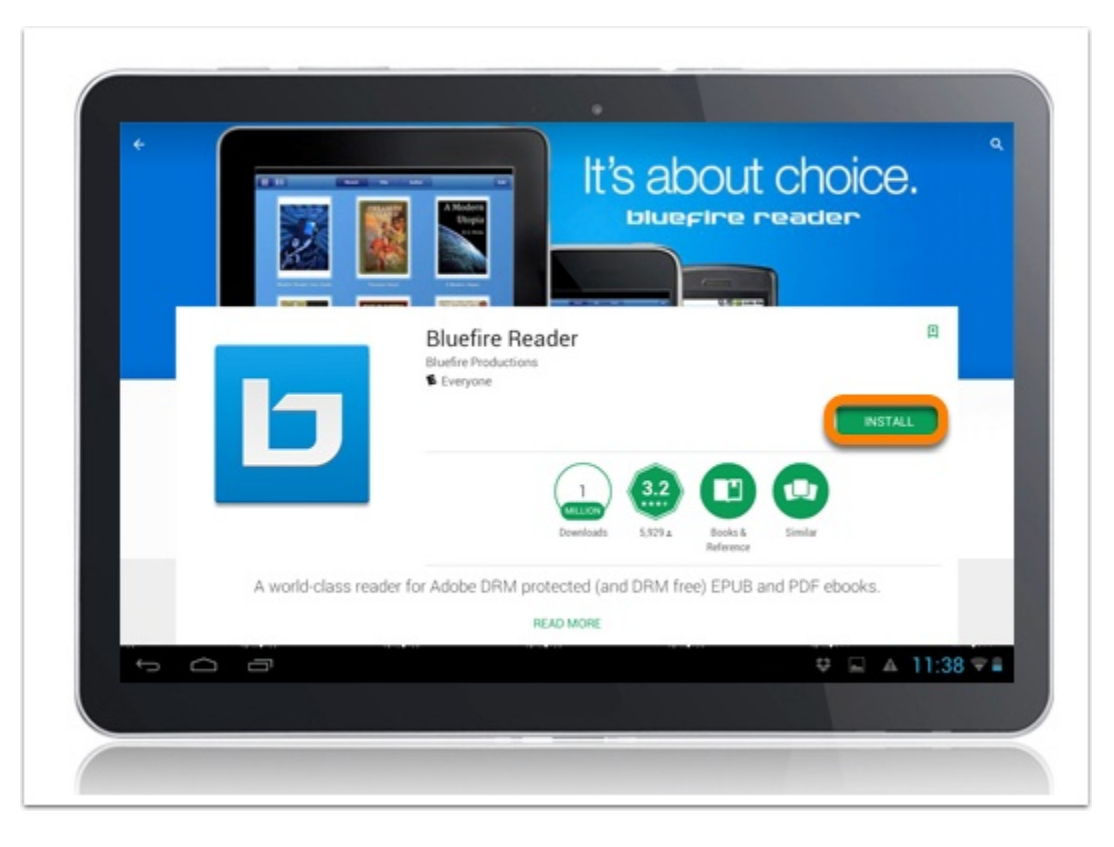

Install and follow the prompts to complete the download.

# **Download Kindle App to Your Computer**

| 3. Kindle Previewer × +                                                                                                    |                                                                                                    |  |  |
|----------------------------------------------------------------------------------------------------|----------------------------------------------------------------------------------------------------|--|--|
| (i) ▲ https://www.amazon.com/gp/feature.html/?d ▼ [1] 67% C Q Search                                                                                                    | <b>↓ ☆ ♡ *</b>  • <b>*</b> ≡                                                                                                    |  |  |
| Amazon<br>Try Prime Kindle Store -                                                                                                    | Shop Mother's Day gifts for sons of the phillips Sonicare                                                                                                |  |  |
| Departments - Your Amazon.com Today's Deals Gift Cards & Registry Sell Help Hello. Sign in Account & Lis Account & Lis Buy a Kindle Elooks Kindle Unlimited Prime Reading Advanced Search Kindle Book Deals Free Reading Apps Kindle Singles Newsstand Acces                                                                                                    | sts - Orders Try Prime - Cart                                                                                                    |  |  |
| Kindle Previewer                                                                                                    |                                                                                                    |  |  |
| Kindle Previewer is a graphical user interface tool that emulates how books display across Kindle devices and apps. Kindle Previewer makes it is text displays properly for any orientation or font size to ensure publishers produce and submit the highest quality Kindle books.<br>As a best practice we recommend you use the Kindle Previewer to review how their books look across all Kindle devices and apps.<br>Highlights of Kindle Previewer functionality<br>Ability to preview your content across Kindle devices and apps                                                                                                    | New Launch<br>• Kindle Previewer 3 (Beta)<br>Kindle Previewer Documentation<br>• User Guide (Kindle Format)                                              |  |  |
| Continue pare is nor the reporting of the province of the large set in the set in the set in the set in the set in the set in the set in the set is the set in the set is the set is t | <ul> <li>User Guide (PDF Format)</li> <li>Resources</li> </ul>                                                                                           |  |  |
| Intel Mac OSX 10.9 or later      Downloads                                                                                                    | <ul> <li>Kindle Format 8</li> <li>KindleGen</li> <li>Kindle Textbook Creator</li> <li>Kindle Kids' Book Creator</li> <li>Kindle Comic Creator</li> </ul> |  |  |
| By downloading this application, you agree to terms of use<br>Kindle Previewer v2.94 for Windows<br>(7 and above)<br>Kindle Previewer v2.94 for Intel Mac<br>(OSX 10.7 and above)                                                                                                    | <ul> <li>Kindle Plugin for Adobe InDesign® (Beta)</li> <li>Kindle Publishing Guidelines</li> <li>Supported HTML5 / CSS3 tags</li> <li>Forums</li> </ul>  |  |  |

Navigate to: https://www.amazon.com/gp/feature.html/?docId=1000765261.

Click the link to download for Mac or Windows.

Run the installer on your device to complete the download.

#### **Download Kindle App to Your iOS Device**

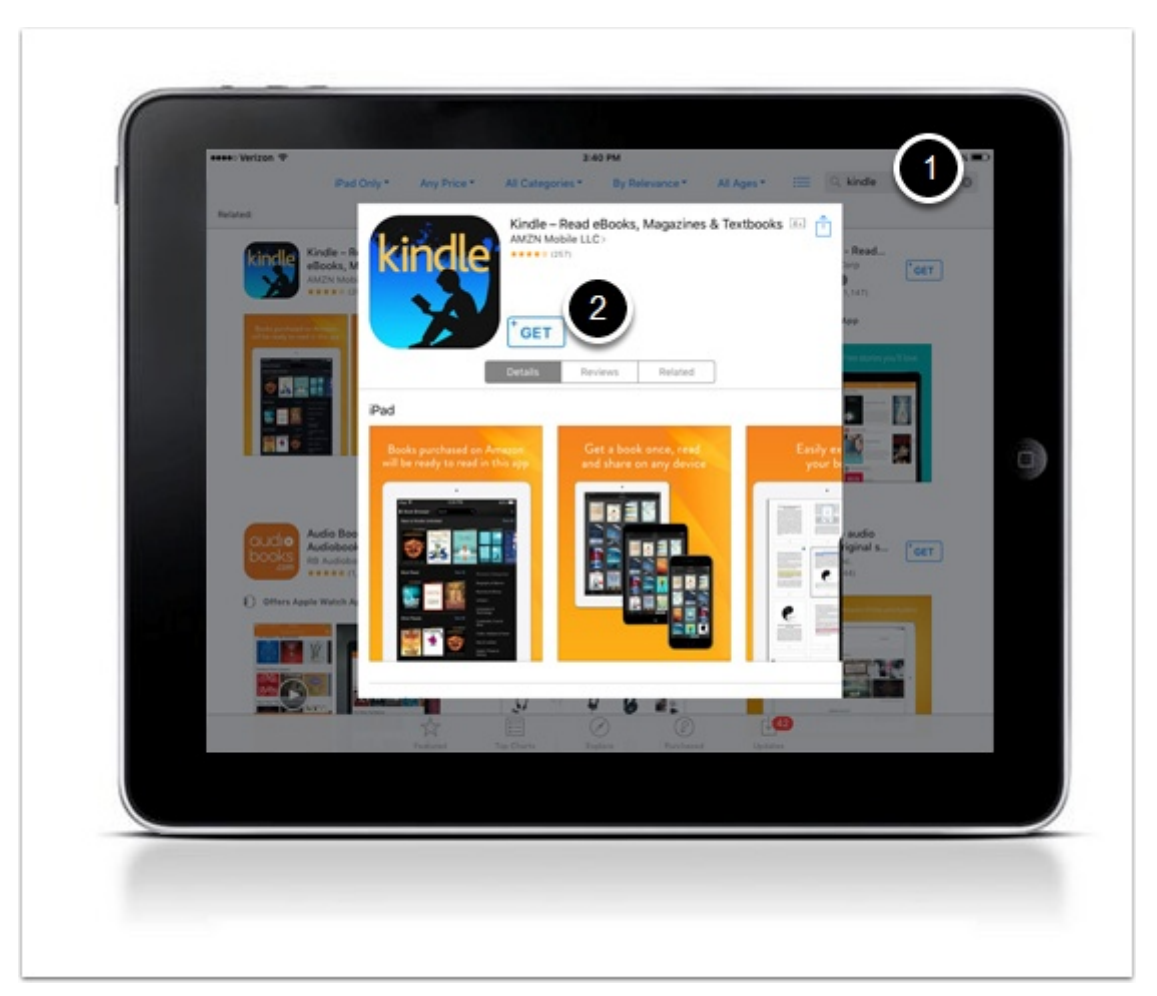

- 1. Search in the App Store for Kindle.
- 2. Click **Get** to download the app.

After the download is complete, the Kindle app will be available on your device.

#### **Download Kindle App to Your Android Device**

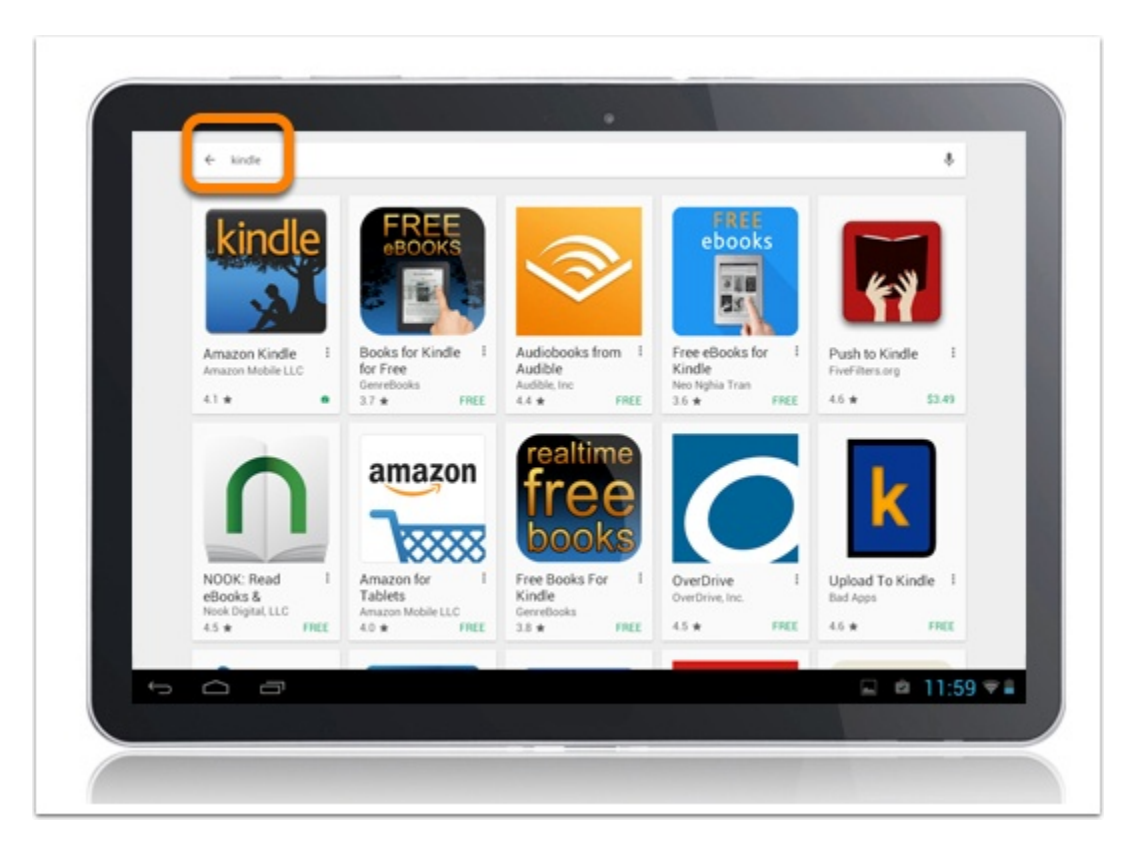

Search for Kindle in the Play Store.

#### **Install App**

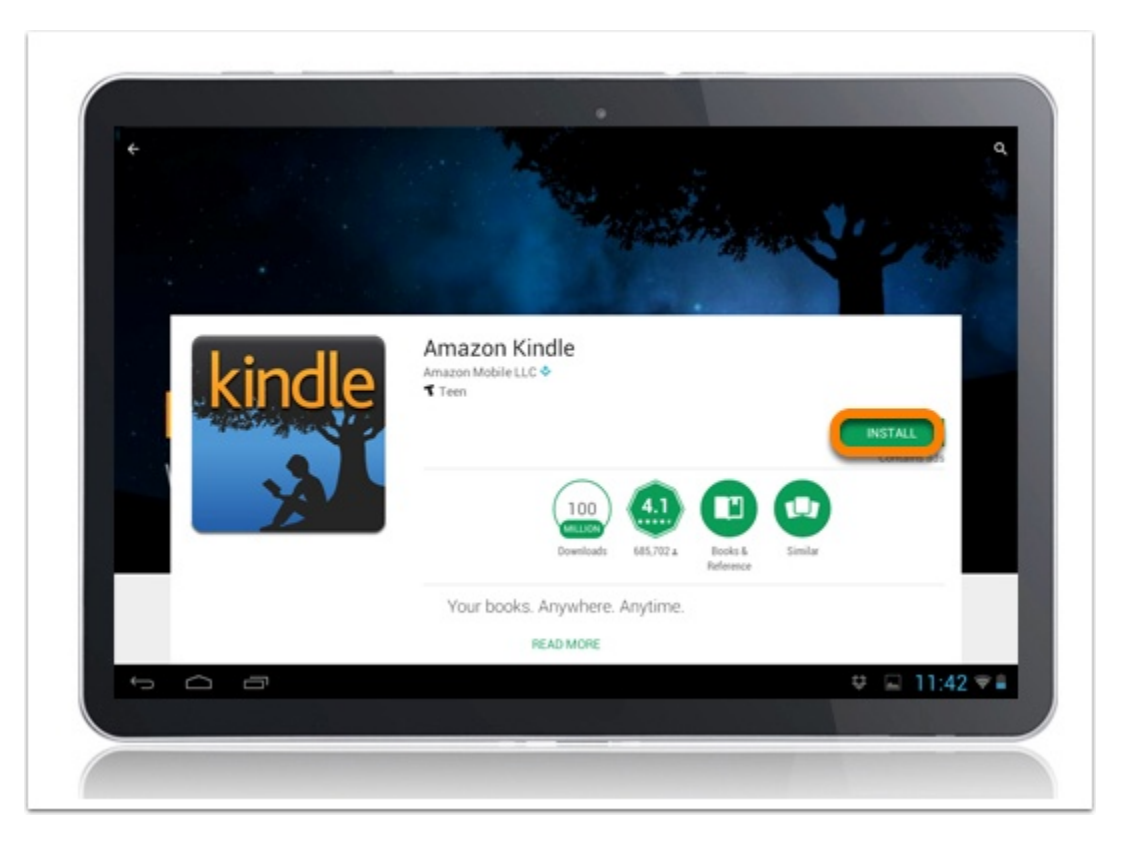

Install and follow the prompts to complete the download.